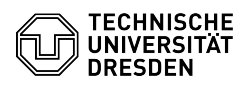

## [en] PDF - Acrobat - Digital signature with Adobe Reader on a Mac

23.07.2024 04:02:04

## FAQ-Artikel-Ausdruck

|                                                                                                    |                                                                                                    |                           | E A                   | AQ-AI LIKEI-AUSUI UCK |
|----------------------------------------------------------------------------------------------------|----------------------------------------------------------------------------------------------------|---------------------------|-----------------------|-----------------------|
| Kategorie:                                                                                                    | IT-Sicherheit & Anmeldung an Diensten::PKI-Zertifikate                                                                                                    | Bewertungen:              | 0                     |                       |
| Status:                                                                                                    | öffentlich (Alle)                                                                                                    | Ergebnis:                 | 0.00 %                |                       |
| Sprache:                                                                                                    | en                                                                                                    | Letzte Aktualisierung:    | 14:21:39 - 01.09.2023 |                       |
|                                                                                                    |                                                                                                    |                           |                       |                       |
| Schlüsselwörter                                                                                                    |                                                                                                    |                           |                       |                       |
| Adobe Mac Nutzerzerti                                                                                                    | nkat Zertinkat                                                                                                    |                           |                       |                       |
| Lösung (öffentlich                                                                                                    | n)                                                                                                    |                           |                       |                       |
| Adobe Reader must be<br>configuration is provide<br>includes the DFN-PKI ce<br>timestamp, and, on Mic<br>directory. The instruction<br>necessary steps are sin<br>under Adobe Acrobat. | configured for the electronic signature. The<br>ed centrally via an Adobe configuration file and<br>ertificate chain, the [1]DFN-PKI timestamp for a trusted<br>crosoft Windows, integration of the DFN-PKI LDAP<br>ons require [2]Adobe Reader to be installed. The<br>nilar under other versions of Adobe Reader as well as |                           |                       |                       |
| Basic configuration for                                                                                                    | MacOS                                                                                                    |                           |                       |                       |
| Note: If you open a sign<br>document, e.g. on the si<br>making the signature u<br>PDFs with on-board too<br>Solution: activate the o<br>documents" in the syst                         | ned PDF in the MAC OS preview and click into the<br>signature, the original file will be changed by default,<br>inusable and or invalid. This means that viewing signed<br>is can damage contracts or deeds.<br>pition "Ask if changes should be kept when closing<br>em settings:                                            |                           |                       |                       |
| System settings "Gene                                                                                                    | eral" with check mark Installation                                                                                                    |                           |                       |                       |
| Launch Acrobat Pro DC                                                                                                    | and select Preferences from Edit.                                                                                                    |                           |                       |                       |
| Navigation to Adobe R                                                                                                    | eader settings                                                                                                    |                           |                       |                       |
| First, make sure Adobe certificate required by                                                                                                    | is familiar with the T-TeleSec Global Class 2<br>TU Dresden.                                                                                                    |                           |                       |                       |
| Under Categories on th<br>and Trusted Certificate<br>digital IDs and trusted                                                                                                    | e left, click the Signatures option. In the Identities<br>s section, click the More button. The Settings for<br>certificates window opens.                                                                                                    |                           |                       |                       |
| "Signatures" in Adobe                                                                                                    | settings                                                                                                    |                           |                       |                       |
| Click Trusted certificate<br>a certificate with the na<br>missing in the displaye<br>Global Root Class 2 from                                                                          | es in the navigation menu on the left. Make sure that<br>ame and issuer T-Telesec Global Root Class 2 is<br>d list. You can download the certificate [3]T-Telesec<br>m this link or directly from the [4]DFN PKI web pages.                                                                                                   |                           |                       |                       |
| Then select the Import                                                                                                    | button at the top.                                                                                                    |                           |                       |                       |
| Importing new trusted                                                                                                    | certificates                                                                                                    |                           |                       |                       |
| Another window will op<br>An entry "T-TelSec Glob                                                                                                    | en, go to Browse and open the downloaded certificate.<br>palRoot Class 2" is now listed in the Contacts section.                                                                                                    |                           |                       |                       |
| Selection dialog for im                                                                                                    | porting new certificates                                                                                                    |                           |                       |                       |
| Continue by clicking on<br>A dialog box "1 issuer of<br>The list of trusted certif<br>Class 2" as the name a                                                                           | I Import.<br>certificate(s) imported" appears. Confirm this with OK.<br>ficates now includes an entry "T-TelSec GlobalRoot<br>nd issuer of the certificate.                                                                                                    |                           |                       |                       |
| Certificate manageme                                                                                                    | nt with selection on "Edit trusted certificate".                                                                                                    |                           |                       |                       |
| Select the certificate and check the Use this cert options. Close the wind                                                                                                    | nd click the Edit trusted certificate button. Now<br>ificate as trusted root and Certified documents<br>low by clicking OK.                                                                                                    |                           |                       |                       |
| Edit certificate trust                                                                                                    |                                                                                                    |                           |                       |                       |
| Click the Security from<br>window, check Load se                                                                                                    | Categories on the left. On the right side of the<br>curity settings from a server. Enter in the URL field:                                                                                                    |                           |                       |                       |
| https://tu-dresden.de/z                                                                                                    | ih/ressourcen/dateien/dienste/arbeitsumgebung/e_mail/dateie                                                                                                    | n/tu_dresden_adobe_securi | у                     |                       |
| In the field Settings mu certificate. Then click t                                                                                                    | ist be signed by please select the option Allow any he Update now button.                                                                                                    |                           |                       |                       |
| Security settings with                                                                                                    | entered URL                                                                                                    |                           |                       |                       |
| In the following window                                                                                                    | vs click Yes or OK.                                                                                                    |                           |                       |                       |
| Query 1<br>Query 2<br>Query 3<br>Query 4<br>Query 5                                                                                                    |                                                                                                    |                           |                       |                       |

Finally, select your certificate as "Use for signing". (If your certificate is

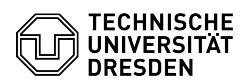

not installed yet, install it with a double click your Mac).

Select your own certificate for the signature

You will get an information that the settings have been updated successfully. Please click OK and close the Preferences window with the OK button .

Certificat Viewer

You have successfully configured Adobe.

https://www.pki.dfn.de/zeitstempeldienst/
http://get.adobe.com/de/reader/
https://www.pki.dfn.de/fileadmin/PKI/zertifikate/T-TeleSec\_GlobalRoot\_Class\_2.crt
https://www.pki.dfn.de/root/globalroot/